## Exporting from PubMed to RefWorks

**Exporting from PubMed is a two-step process.** Export the file to your downloads and then import it to RefWorks.

- Select the article or articles you want to export and click on Send to
- Select the **Citation manager**.

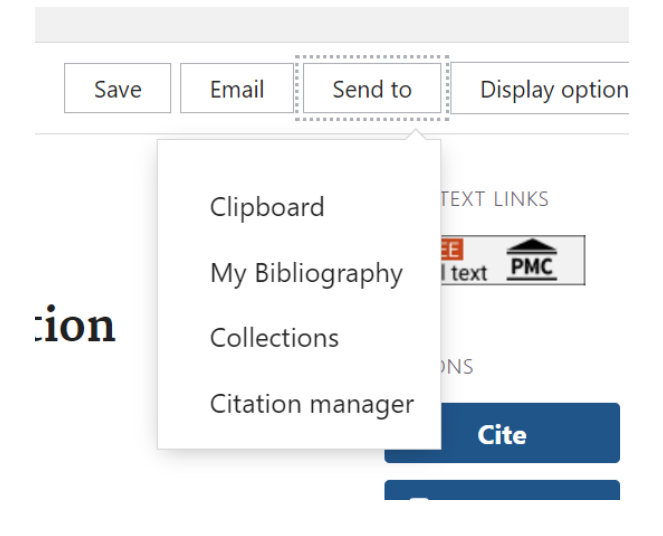

• This will Create a File which will go into your Downloads.

| Create a file for extern | al citation managem | ent software |
|--------------------------|---------------------|--------------|
| Create file              | Cancel              |              |
|                          |                     |              |

• Go to your RefWorks account and Import references.

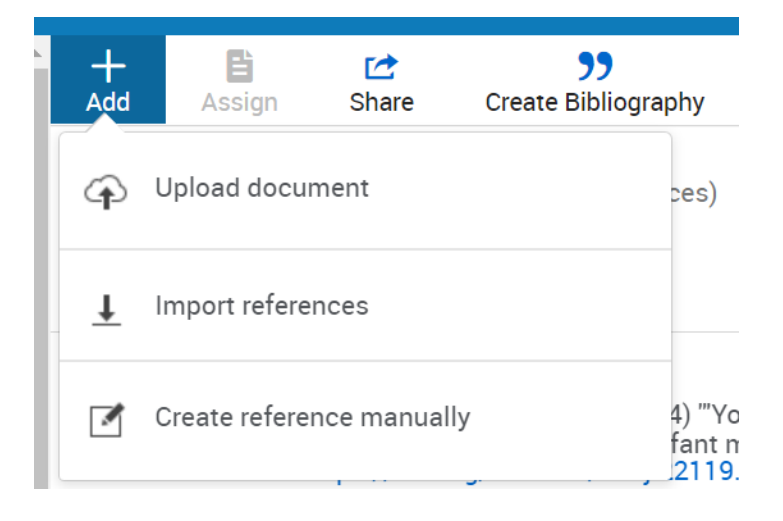

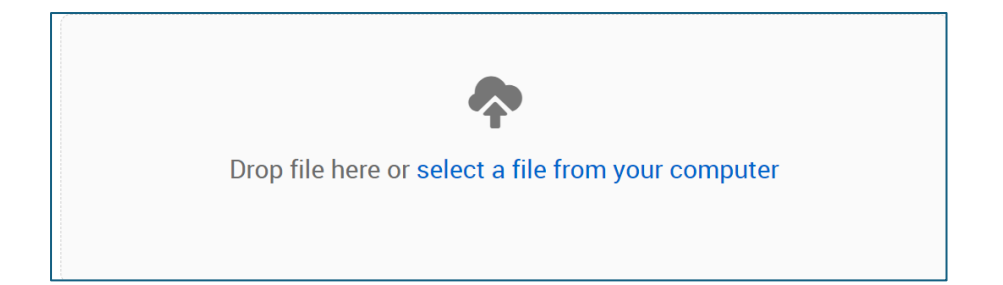

• Select the PubMed file from your downloads and Open.

| This PC > Downloads |                      |                  |           |  |  |
|---------------------|----------------------|------------------|-----------|--|--|
| folder              |                      |                  |           |  |  |
| ^                   | Name                 | Date modified    | Туре      |  |  |
| e                   | ✓ Today (1)          |                  |           |  |  |
| n                   | pubmed-37009192.nbib | 10/07/2024 09:48 | NBIB File |  |  |
|                     | ∨ Last week (5)      |                  |           |  |  |

• RefWorks will match it to the correct format. Import.

| Import References                                                                    | ×      |
|--------------------------------------------------------------------------------------|--------|
| You've selected <b>pubmed-37009192.nbib</b> (2.395kb).                               |        |
| We think this file is <b>NLM PubMed.</b> If it's not, you can search for the format. |        |
| This file will be imported as:                                                       |        |
| NLM PubMed                                                                           |        |
|                                                                                      |        |
| Import                                                                               | Cancel |

View the results in the Last Imported folder.